| Gestione strutture                            |          |                 |
|-----------------------------------------------|----------|-----------------|
|                                               | Aggiu    | ngi nuovo campo |
| Visualizza 25 elementi                        |          | Cerca:          |
| Struttura                                     | Gestione | Gestione campi  |
| Sportilia HQ<br>Via Tolstoi, 1<br>Milano (MI) | Completa |                 |
| Stai visualizzando da 1 a 1 di 1 elementi     |          |                 |
|                                               |          |                 |
|                                               |          |                 |

# 

#### **CREARE UN NUOVO CAMPO**

1. All'interno dell'area "Gestione strutture", clicca sull'icona "+" nella colonna "Gestione campi" relativa al centro sportivo che vuoi configurare.

**PRENOTAUNCAMPO** 

Se gestisci una sola struttura puoi anche utilizzare il pulsante "Aggiungi nuovo campo" presente in alto
Se gestisci più di una struttura, il pulsante "Aggiungi nuovo campo" non compare, devi per forza cliccare sul pulsante "+" nella colonna "Gestione campi" relativa al centro sportivo che vuoi configurare. Così facendo il campo sarà abbinato automaticamente a quel centro sportivo

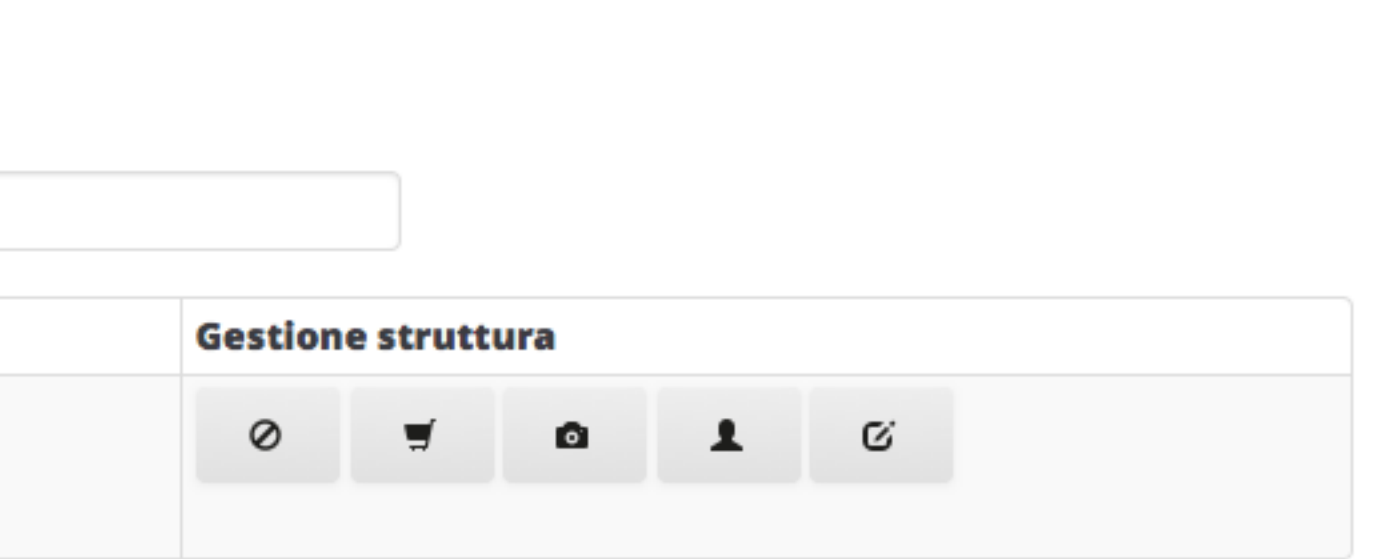

?

0

|  | Pannello | di | ammin | istrazione |
|--|----------|----|-------|------------|
|--|----------|----|-------|------------|

| Inizio                | Nuc                   | ovo campo                                    |                                           |
|-----------------------|-----------------------|----------------------------------------------|-------------------------------------------|
| Prenotazioni          |                       | Nome                                         |                                           |
|                       |                       | Es. Campo 1                                  |                                           |
| Ltenti                |                       | Coperto                                      |                                           |
|                       |                       | Informazioni sul terreno                     | o di gioco                                |
| <b>O</b><br>Strutture |                       | Tipo:                                        |                                           |
| F                     |                       | Anno:                                        |                                           |
| Utilità               |                       | Costruttore:                                 |                                           |
| Statistiche           |                       |                                              |                                           |
|                       | 2. Inizia a compilar  | e il campo con le sue <b>caratteristic</b> l | ne principali                             |
|                       | – Nome                |                                              |                                           |
|                       | – Tipologia di sp     | ort                                          |                                           |
|                       | - Copertura           |                                              |                                           |
|                       | <u>CONSIGLIO</u> : So | e scrivi affianco al nome del campo          | o una sigla indicante la tipologia di spo |

potresti trovarti in una situazione in cui vedi elencati tre campi che non riesci a distinguere:

Campo 1

Campo 1

Campo 1

Indicando invece lo sport praticato affianco al nome, potrai distinguerli con facilità:

Campo 1 – C5 Campo 2 – C7 Campo 3 – TEN ?

0

**CONSIGLIO:** Se scrivi affianco al nome del campo una sigla indicante la tipologia di sport praticata (es: Campo 1 – C5; Campo 2 – C7), ti sarà più facile distinguerli nel gestionale quando dovrai selezionarli. Infatti, se nel tuo centro si praticano più sport e il primo campo di ogni sport lo chiami "Campo 1",

### ■ Pannello di amministrazione

| <b>PRENOTA UN CAMPO</b> |
|-------------------------|
|-------------------------|

| Bazioni  | Nome                     |                                  |
|----------|--------------------------|----------------------------------|
|          | Campo 1 - C5             |                                  |
| nti      | ✓ Coperto                |                                  |
|          | Informazioni sul terre   | eno di gioco                     |
| ture     | Tipo:                    | Erba sintetica di 3a generazione |
| <b>c</b> | Anno:                    | 2013                             |
| ità      | Costruttore:             | Italgreen                        |
| liche    | Sport (Posso scegliere p | iù di uno sport?)                |
|          | Calcio a 3               |                                  |
|          | Calcio a 4               |                                  |
|          | Calcio a 5               |                                  |
|          | Calcio a 6               |                                  |
|          | Calcio a 7               |                                  |
|          | Calcio a 8               |                                  |
|          | Calcio a 11              |                                  |
|          | Tennis                   |                                  |

NOTA: Il sistema crea in automatico un nuovo campo per ogni singolo sport; quando ricevi/inserisci una prenotazione su uno qualsiasi di questi campi collegati, il sistema segna automaticamente come non più disponibili gli altri campi.

0

eamente le discipline praticate su quel campo.

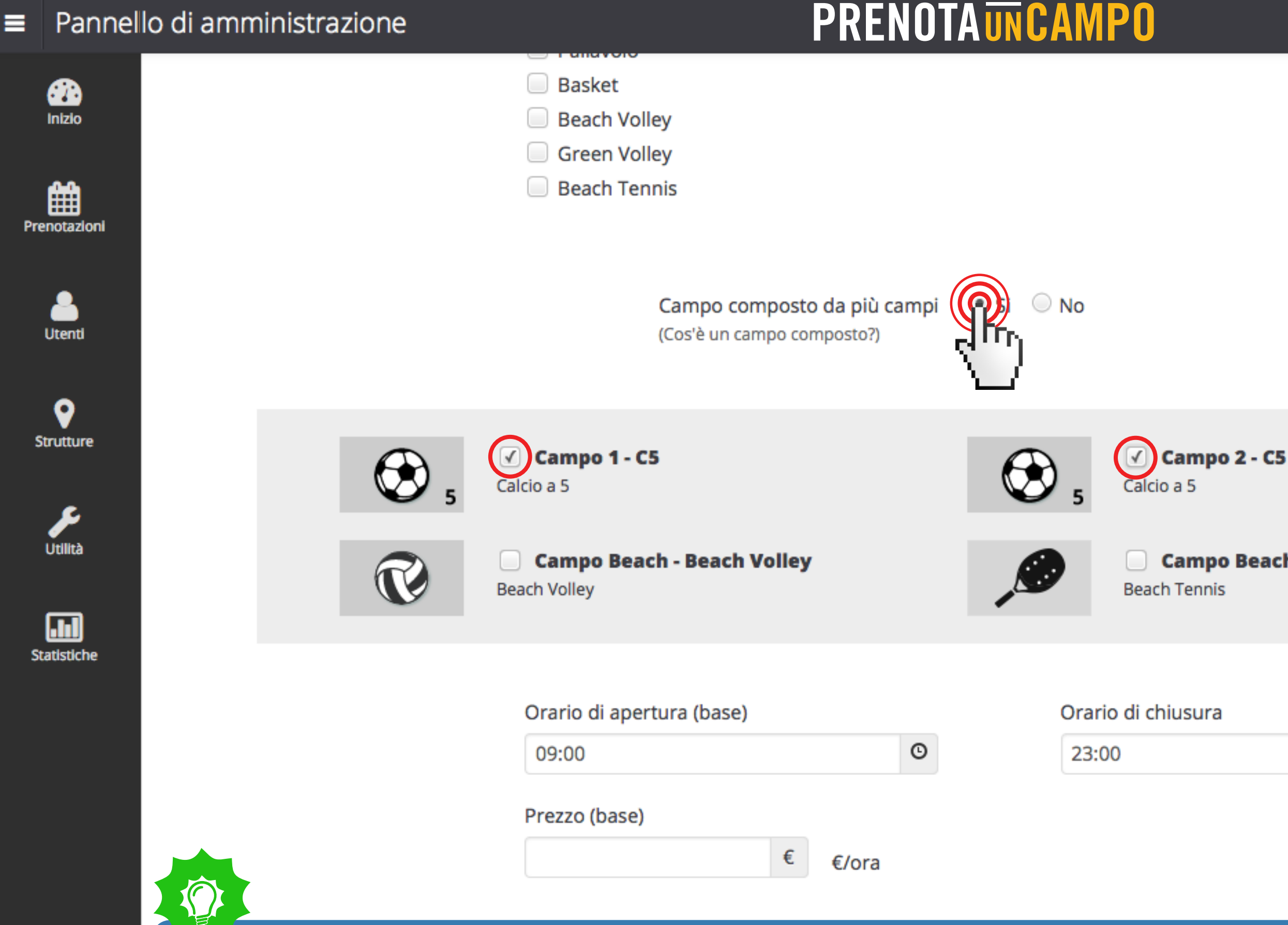

4. Se invece il campo che stai creando è composto da più campi (es: un campo di Calcio a 7 che si divide in due campi di Calcio a 5), clicca sul pallino "Sì" e seleziona i campi che lo compongono.

ATTENZIONE: Il sistema ha bisogno che tu crei prima i campi più piccoli come se fossero campi singoli (quindi senza cliccare sul pallino "Sì"); successivamente quando crei il campo più grande clicca sul pallino "Sì" e seleziona i campi più piccoli che lo compongono. Se non crei prima i campi piccoli, quando imposti il campo grande non potrai abbinarlo a nulla.

?

0

**Campo Beach - Beach Tennis** 

©

|   | Pannello di amministrazione   |           |                    | P                        | RENOT                          | AUNC        | AMPO                  |
|---|-------------------------------|-----------|--------------------|--------------------------|--------------------------------|-------------|-----------------------|
|   |                               | Sport     | (Posso scegliere   | più di uno spo           | ort?)                          |             |                       |
|   |                               | Calc      | io a 3             |                          |                                |             |                       |
|   |                               | Calc      | io a 4             |                          |                                |             |                       |
|   |                               | 🗹 Calc    | io a 5             |                          |                                |             |                       |
| - |                               | Calc      | io a 6             |                          |                                |             |                       |
| P | renotazioni                   | Calc      | io a 7             |                          |                                |             |                       |
|   |                               | Calc      | io a 8             |                          |                                |             |                       |
|   |                               | Calc      | io a 11            |                          |                                |             |                       |
|   | Utenti                        | 🔲 Tenr    | nis                |                          |                                |             |                       |
|   |                               | 🗌 Palla   | avolo              |                          |                                |             |                       |
|   | <b>9</b>                      | Bask      | ket                |                          |                                |             |                       |
|   | Strutture                     | Bead      | ch Volley          |                          |                                |             |                       |
|   |                               | Gree      | en Volley          |                          |                                |             |                       |
|   | Utilità                       | Bead      | ch Tennis          |                          |                                |             |                       |
| : | Statistiche                   |           | Campo<br>(Cos'è un | composto c<br>campo comp | <b>la più campi</b><br>posto?) | 🔾 Si 🖉      | No                    |
|   |                               | Orario d  | di apertura (bas   | e)                       |                                |             | Orario di chiusura    |
|   |                               | 09:00     |                    | 0                        | ©                              |             | 23:00                 |
|   |                               | Prezzo (  | (base)             |                          |                                |             |                       |
|   |                               | 60,00     | 0                  | €                        | €/ora                          |             |                       |
|   |                               |           | Potrai s           | pecificare fa            | asce di prezzo                 | e orario pi | iù dettagliate succes |
|   | 5 Imposta un orario di anartu | ura stand | dard a up pr       | 0770 ctop                | dard Dotroi                    | cuccoco     | ivamanta madifi       |

5. Imposta un orario di apertura standard e un prezzo standard. Potrai successivamente modificare queste impostazioni nei pannelli di gestione degli orari e gestione dei prezzi, applicando varie configurazioni.

6. Quando hai finito di compilare tutti i campi, clicca sul pulsante "Salva" in basso a sinistra.

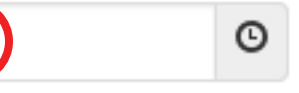

ssivamente alla

## PRENOTAUNCAMPO

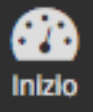

曲

Prenotazion

### Gestione campi: Sportilia HQ

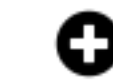

Aggiungi nuovo campo

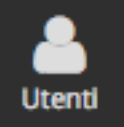

9

Strutture

Utilità

Statistiche

| Visualizza 25              | sualizza 25 elementi |         | Cerca:                            |         |     |   |   |  |
|----------------------------|----------------------|---------|-----------------------------------|---------|-----|---|---|--|
| Nome                       | Sport                | Coperto | Composto da / altri sport giocati | Operazi | oni |   |   |  |
| Campo 1 - C5               | Calcio a 5           | Si      | -                                 | ©       | €   | Ø | â |  |
| Campo 2 - C5               | Calcio a 5           | Si      | -                                 | ©       | €   | ß | â |  |
| Campo Beach - Beach Volley | Beach Volley         | Si      | Campo Beach - Beach Tennis        | ©       | €   | ß | â |  |
| Campo Beach - Beach Tennis | Beach Tennis         | Si      | Campo Beach - Beach Volley        | ©       | €   | Ø | 童 |  |
| Campo 1 - C7               | Calcio a 7           | Si      | Campo 1 - C5, Campo 2 - C5        | ©       | €   | Ø | Ê |  |

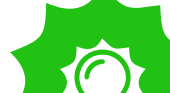

alizzando da 1 a 5 di 5 elementi

Alla fine della procedura il sistema ti porta automaticamente alla pagina "Gestione campi" dove puoi:

- modificare i campi esistenti
- modificare gli orari dei singoli campi e configurare nel dettagli gli orari di chiusura e apertura (pulsante con l'orologio vedi slides su Impostazione Orari)
- modificare i prezzi e gli sconti last minute di ogni campo (pulsante con il simbolo € vedi slides su Impostazione Prezzi e Sconti Last Minute)

In caso di campo composto da più campi (Campo 1 – C7), i campi più piccoli che lo costituiscono sono elencati nella colonna "Composto da / altri sport giocati"

In caso di campo polivalente tra più sport (Campo Beach), nella colonna nome troverai lo sport relativo a quel campo, mentre nella colonna "Composto da / altri sport giocati" puoi vedere gli altri sport giocati su quel campo.

?

ulsante con l'orologio – vedi slides su Impostazione Orari) s su Impostazione Prezzi e Sconti Last Minute)

0